## Google Chrome のインストール方法

はじめに、iPad(一人1台端末)にグーグルクロームをインストールして、そちらから Microsoft365のログインを行ってください。

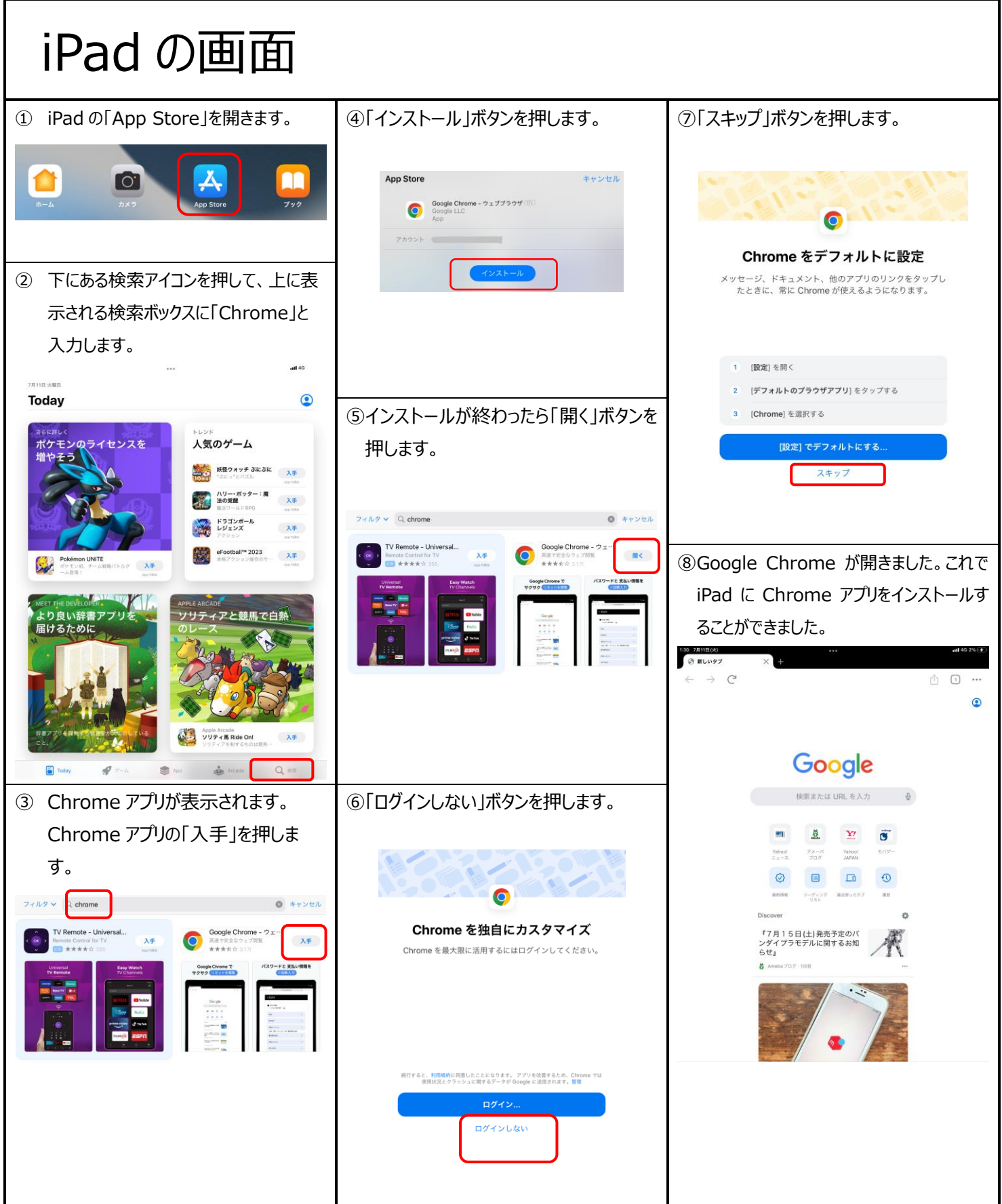